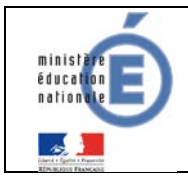

## Fiche technique

## 4 <u>SCOLARITE SERVICES (INTERFACE WEB DESTINEE AUX</u> <u>RESPONSABLES DES ELEVES)</u>

Les créances éligibles au télépaiement apparaissent dans le premier tableau, au-dessous de la légende « *Liste de factures en attente de règlement* ».

Pour chacune de ces créances, la dernière colonne du tableau propose un bouton « Payer » si le paiement en ligne est possible sur la créance. Sinon, une icône « information » cliquable permettant de visualiser la nature du blocage est affiché.

Lorsqu'il n'y a pas de créances éligibles au télépaiement et en attente de paiement, le message « Aucune facture Télépaiement à régler actuellement, toutefois d'autres prestations peuvent rester à votre charge » est affiché.

Les créances soumises à prélèvement sont affichées dans le deuxieme tableau qui n'apparaît que s'il existe des créances concernées.

## 4.1 MES FACTURES

|                                   |                                  | JIGNE<br>NTS EN LIGNE                    |                                 |                 | /                                      |                                        |                           |          |  |
|-----------------------------------|----------------------------------|------------------------------------------|---------------------------------|-----------------|----------------------------------------|----------------------------------------|---------------------------|----------|--|
|                                   | MES FACTURE 3                    | MES PAIEMENTS                            | NOUS CONTACTER                  |                 |                                        |                                        |                           |          |  |
| PAIEMENT EN LIGNE DES<br>FACTURES | Liste de factures en at<br>Objet | ente de réglement : 2                    | Constatation                    | A payy avant le | Montant                                | Restant dü                             |                           |          |  |
| COLLEGE CHARTREUSE                | Voyage Italie                    |                                          | 1                               | 01/02/2015      | 127,08 €                               | 95,26 €                                | PAYER                     |          |  |
| 📞 CONTACT                         | Frais scolaires 2eme             | rimestre 2014-2015                       | 2                               | 22/02/2015      | ne opération de pa<br>de traitement po | ement est en cours<br>ur cette facture | 6                         |          |  |
| SE DÉCONNECTER                    | Pour information, liste<br>Objet | des factures soumises à p                | prélévement : 1<br>Constatation |                 |                                        | Montant                                |                           | <b>\</b> |  |
|                                   | Sorties autres                   |                                          | 1                               |                 |                                        | 96,66                                  |                           |          |  |
|                                   | PAIEMENT                         | PAIEMENTS EN LIGNE                       |                                 |                 |                                        | affichage du détail de celle-ci        |                           |          |  |
| ACCUEIL                           | MESTACTURES                      | MESTACTURES MES PAIEMENTS NOUS CONTACTER |                                 |                 |                                        |                                        | Format attendu :          |          |  |
| PAIEMENT EN LIGNE DES<br>FACTURES | Votre adresse electronique :     |                                          |                                 |                 |                                        |                                        | numérique, 2<br>décimales |          |  |
| ous                               | Obiet                            | Restart d)                               | Notat                           | a submeri       | /                                      |                                        | virgule acce              | epté,    |  |
| CONTACT                           | Voyage Italie                    | 95,25 €                                  |                                 | President .     | ×                                      |                                        | sans symbole              | e euro   |  |
| SE DÉCONNECTER                    |                                  |                                          | ,                               | ANNULER         |                                        | VALIDER                                |                           |          |  |
|                                   | Retou                            | Retour à l'écran Inactif<br>actif si     |                                 |                 |                                        | hactif par défaut. Ce bouton devient   |                           |          |  |
|                                   |                                  |                                          |                                 |                 |                                        | si saisie d'un montant au format       |                           |          |  |

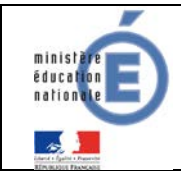

Au clic du bouton **VALIDER**, le montant du règlement est verifié. S'il n'est pas conforme aux règles de gestion un message en informe l'utilisateur.

## Exemples :

Veuillez saisir un montant compris entre 'montant min € et montant max €'

Ce règlement est identique au dernier règlement effectué (même facture et même montant). Un délai de 48 heures est nécessaire entre les 2 règlements. Veuillez éventuellement saisir un autre montant ou renouveler le paiement

Si le montant est valide et que le responsable a cliqué sur VALIDER

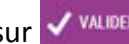

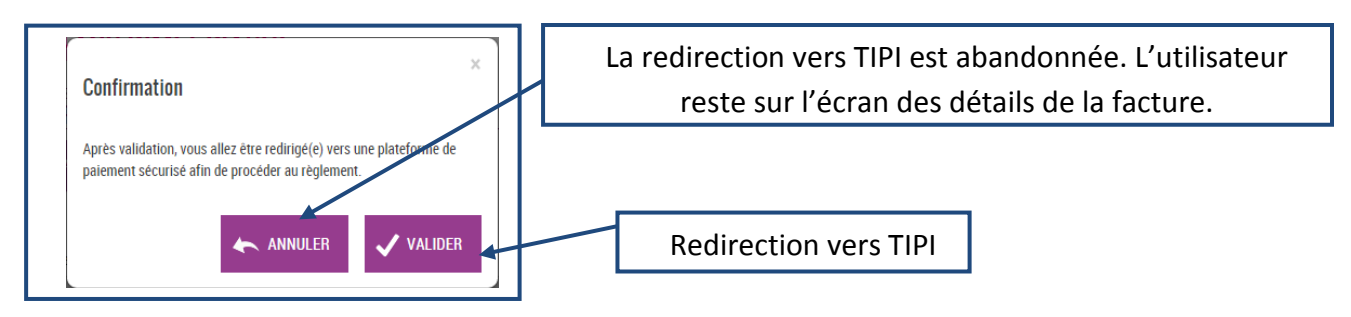